## 白河國中資訊科技課程:SCRATCH13 角色分身

一、登入帳號:

同學點選網站: https://scratch.mit.edu/

右上角登入,帳號:

九年級規則: bh109+班級+座號,例如 901 班 25 號為 bh1090125 共 9 位數

八年級規則: bh110+班級+座號,例如 802 班 7 號為 bh1100207 共 9 位數

密碼皆為:ab123456

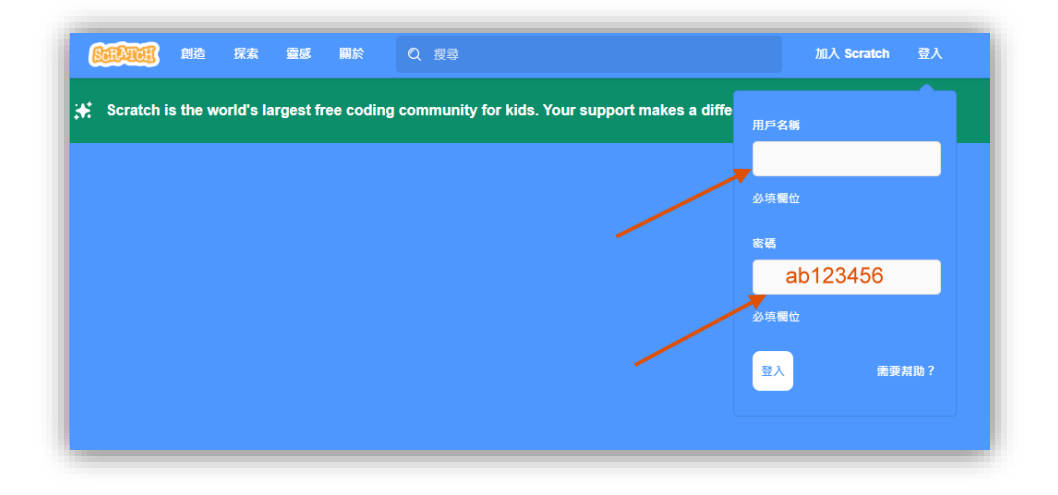

(一)創建分身數量有上限 300 個:

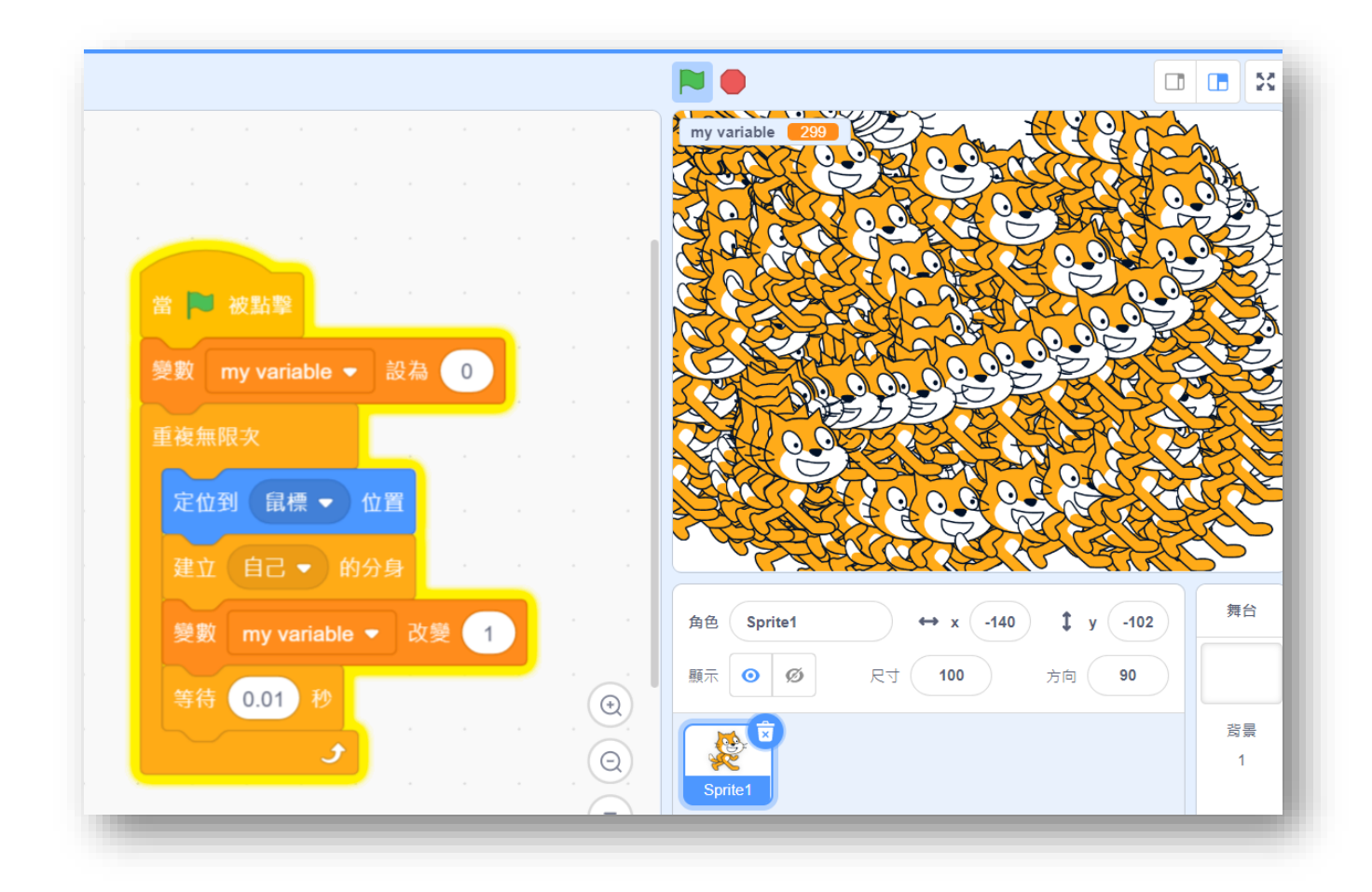

接著我們開始練習分身應用,先把角色定位在左上角並朝右邊漸進自動建立身分:

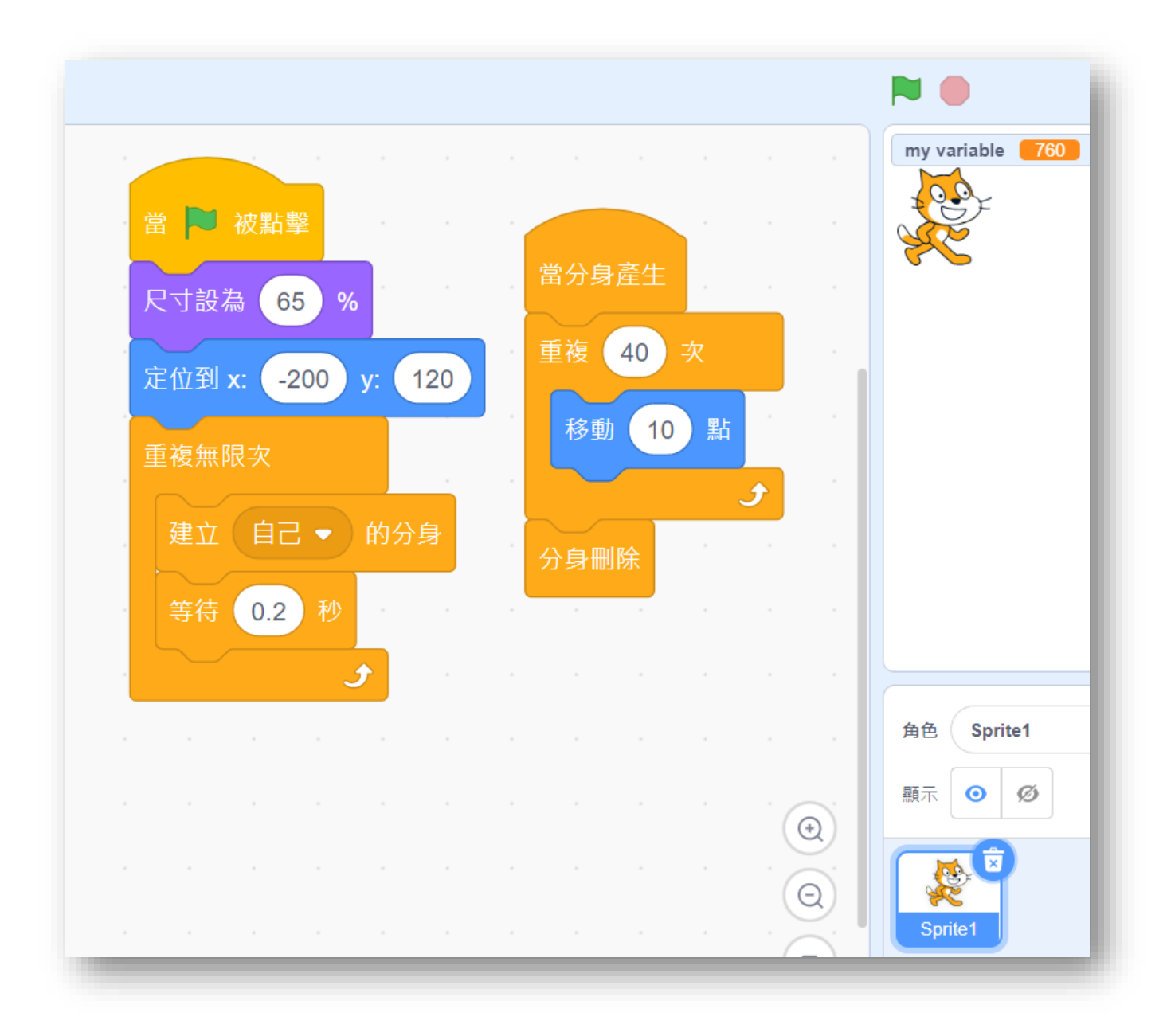

接著我們複製角色,希望分身產生時有一點入變化:

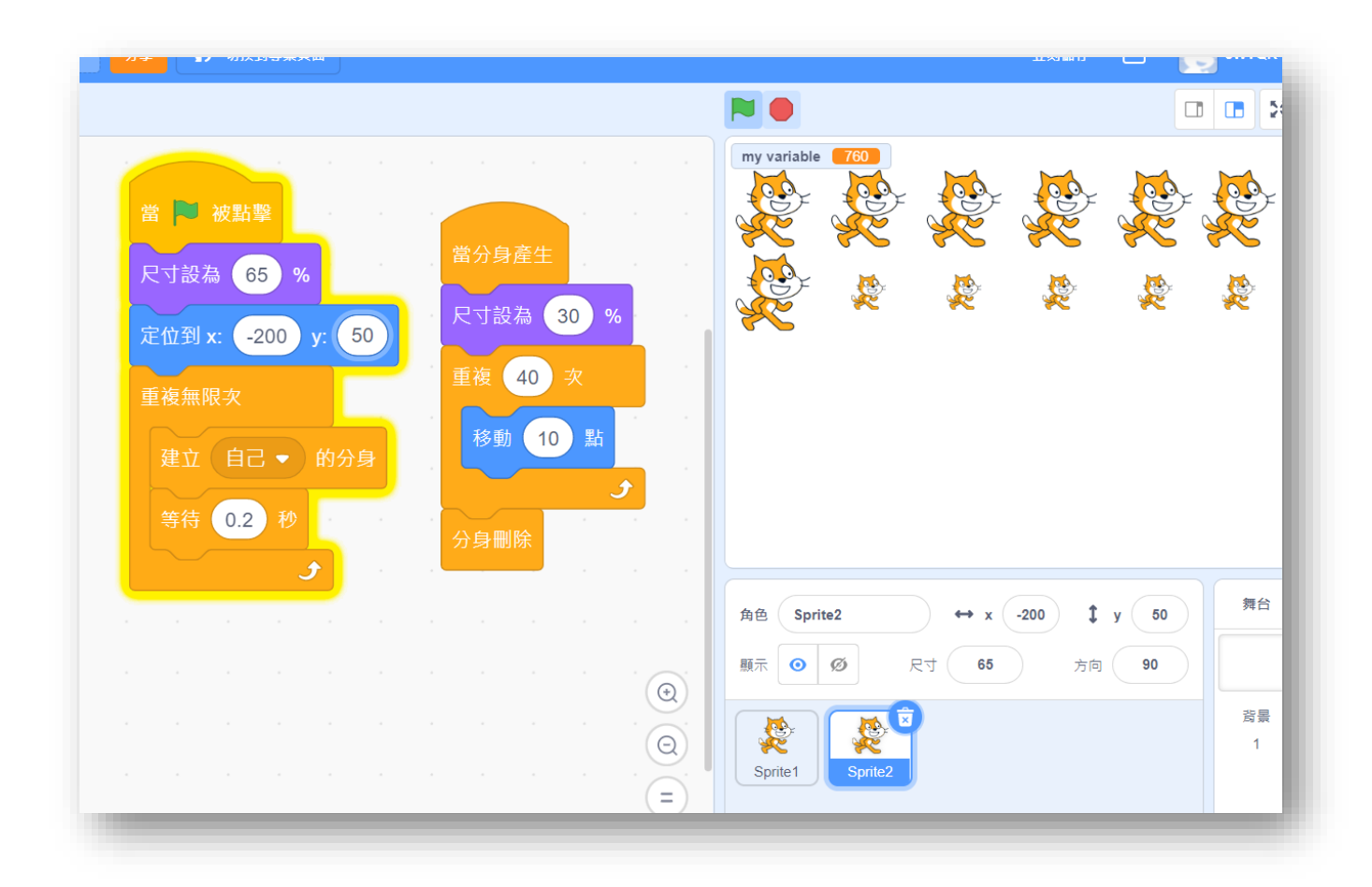

第二個角色有點類似我們飛機射擊遊戲的感覺,我們複製創造第三個角色,試著做出子彈射 擊的感覺,我們在角色造型中,新增一個箭頭造型(模擬子彈):

| ₩<br>etume1        | 造型 Ar | row1-a | ▶ ▲ 100 100 100 100 100 100 100 100 100 1                                                                                                    | my variable 760          |
|--------------------|-------|--------|----------------------------------------------------------------------------------------------------|--------------------------|
| 6 x 101            | 填滿    | ▼ 外框   | ▲ ▲ ● ● ● ● ● ● ● ● ● ● ● ● ● ● ● ● ● ● ● ● ● ● ● ● ● ● ● ● ● ● ● ● ● ● ● ● ● ● ● ● ● ● ● ● ● ● ● ● ● ● ● ● ● ● ● ● ● ● ● ● ● ● ● ● ● ● ● ● ● ● ● ● ● ● ● ● ● ● ● ● ● ● ● ● ● ● ● ● ● ● ● ● ● ● ● ● ● ● ● ● ● ● ● ● ● ● ● ● ● ● ● ● ● ● ● ● ● ● ● ● ● ● ● ● ● ● ● ● ● ● ● ● ● ●< |                          |
| ostume2<br>2 x 106 | k     | *      |                                                                                                    | <b>%</b>                 |
| →                  |       | ♦      |                                                                                                    | <b>د</b>                 |
| rrow1-a<br>57 x 47 | 4     | Т      |                                                                                                    |                          |
|                    | /     | 0      |                                                                                                    |                          |
|                    |       |        |                                                                                                    |                          |
|                    |       |        |                                                                                                    | 角色 Sprite3 ↔ x -38       |
|                    |       |        |                                                                                                    | 願示<br>の<br>の<br>尺寸<br>65 |
|                    |       |        |                                                                                                    |                          |
|                    |       |        |                                                                                                    | Spritez Spritez          |

| 分享     ()     切換到専案頁面                                                                                      | ز                                 | 立刻儲存 🛅 💽 8WVQR 🕇     |
|----------------------------------------------------------------------------------------------------|-----------------------------------|----------------------|
|                                                                                                    |                                   |                      |
| 當   ● 被點擊     尺寸設為   65     欠寸設為   65     定位到 x.   -200     重後無限交   200     建立   自己 マ     的分身     等待   0.2 | my variable $\overrightarrow{00}$ |                      |
| → → → → → → → → → → → → → → → → → → →                                                                      | 角色 Sprite3 ↔ x -20                | 0 <b>\$</b> y -20 舞台 |
|                                                                                                    | 顯示 <b>④ Ø</b> 尺寸 65               | 方向 90                |
|                                                                                                    | 😤 🗶 🕵                             | 背景<br>1              |
|                                                                                                    | Sprite1 Sprite2 Sprite3           |                      |

接下來,我們來嘗試改變子彈的軌跡,加入動作積木裡的面朝?度:

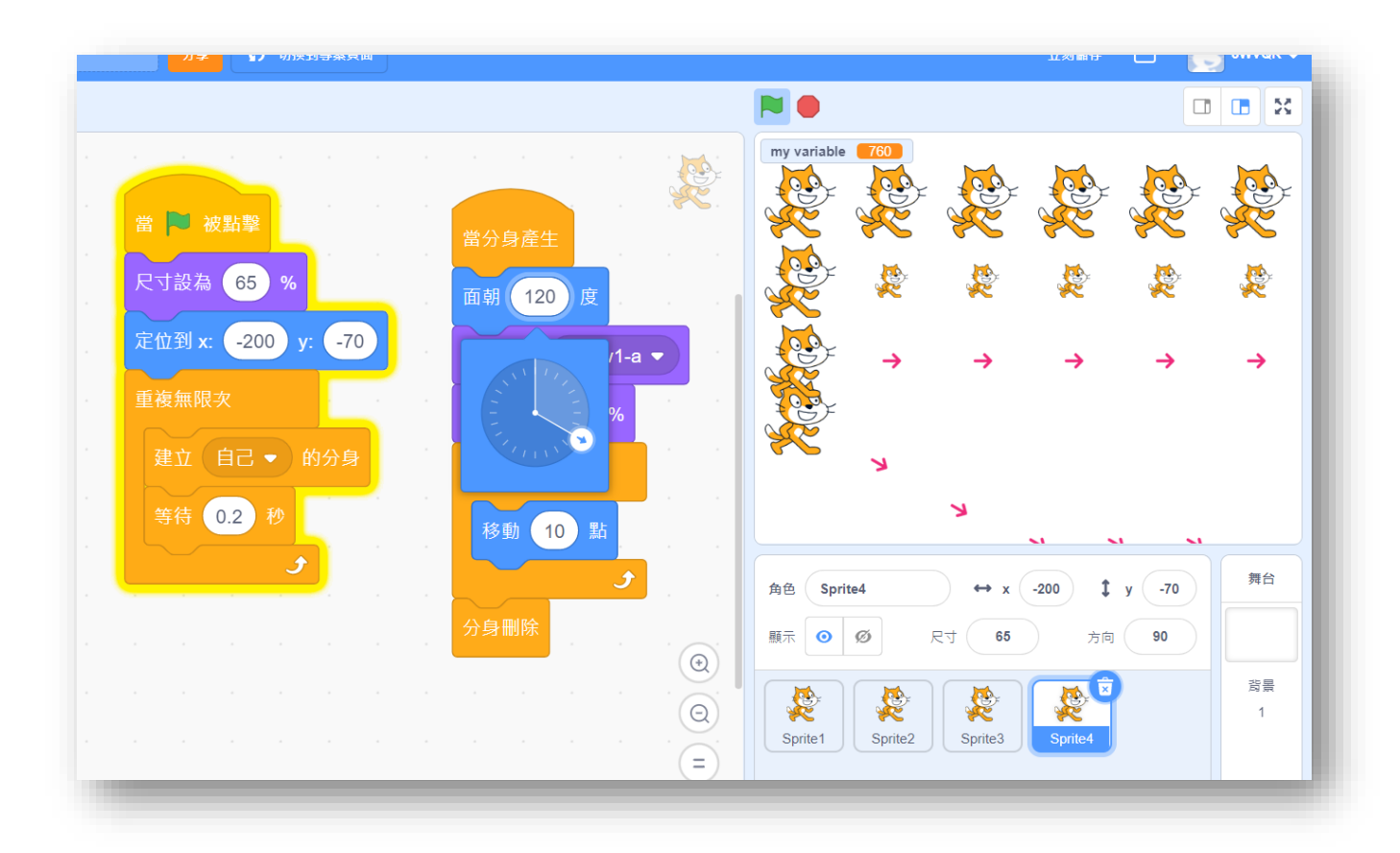

射擊遊戲中我們子彈不會是固定方向,因此我們可以對方向加上變化:

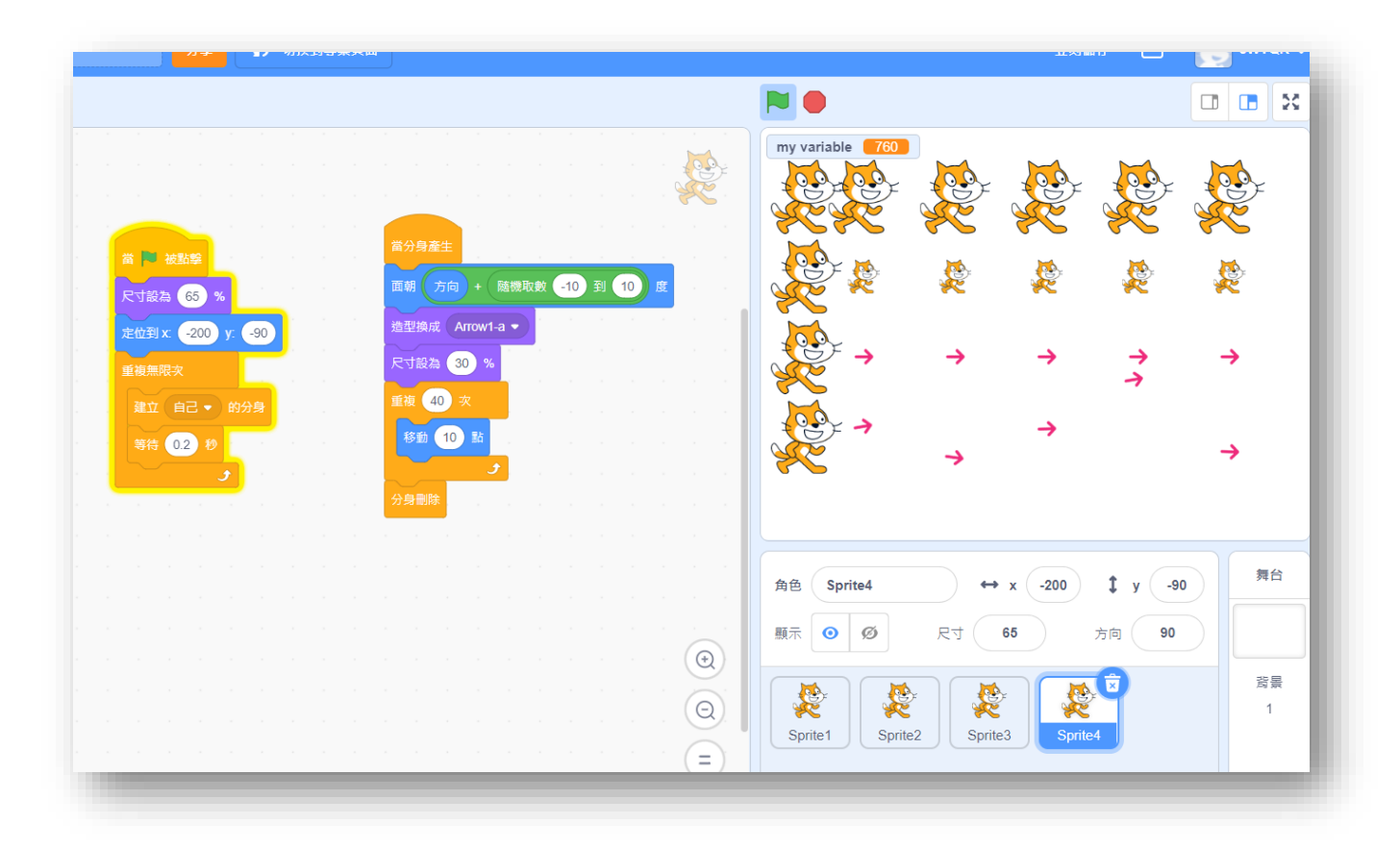

## 【今日作業】

請同學選擇適當別使用上述指令,自行設計角色分身程 式。 【如何繳交作業】

1:按下儲存檔案

2:修改檔案名稱為班級加座號,如 80229

3:按下分享

4:按下切换到專案頁面

| ] 🕀 - 檔案 編輯 🄅 教授 | 80205 | 分享 (3) 切換到專案頁面       |
|------------------|-------|----------------------|
| ▲ 造 新建専案         |       |                      |
| 儲存動作             |       |                      |
| 另存成複本<br>移動 10 型 | 2     |                      |
| 從你的電腦挑選          |       | 如果 向上 能被按下? 那麼       |
| 石鞭で15下載到你的電腦     |       | y 改變 10              |
| 左轉 () 15 度       |       | 如果 ◆ 向下 • 雌被按下? 》 那麼 |
|                  |       | y 改變 (10)            |

## 5.按下加入到創作坊

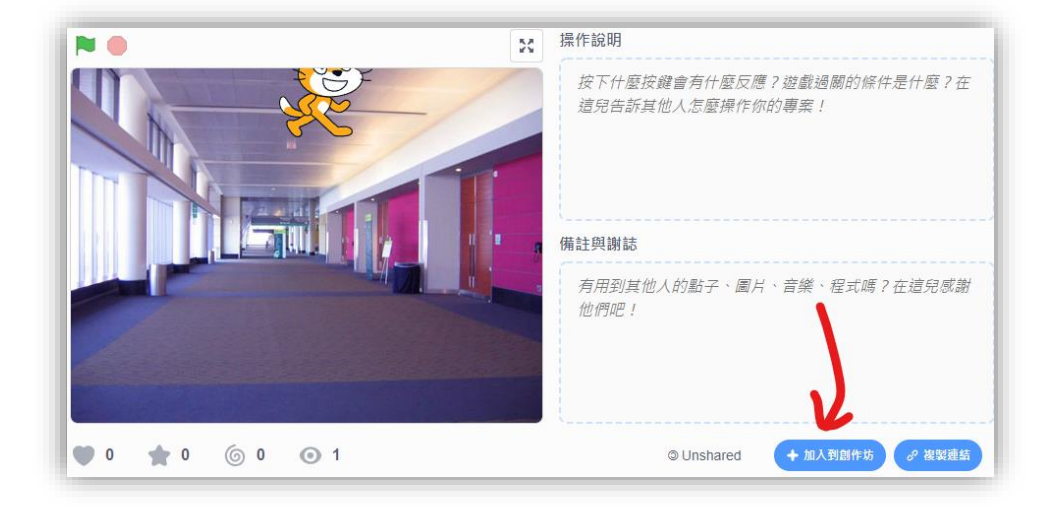

6.選擇今天課堂數,再按下確定!完成!!!

| 加入到   | 加入到創作坊          |  |  |
|-------|-----------------|--|--|
| 第一堂 🗸 | Untitled Studio |  |  |
| 1     | 2               |  |  |
|       | 關閉 確定           |  |  |